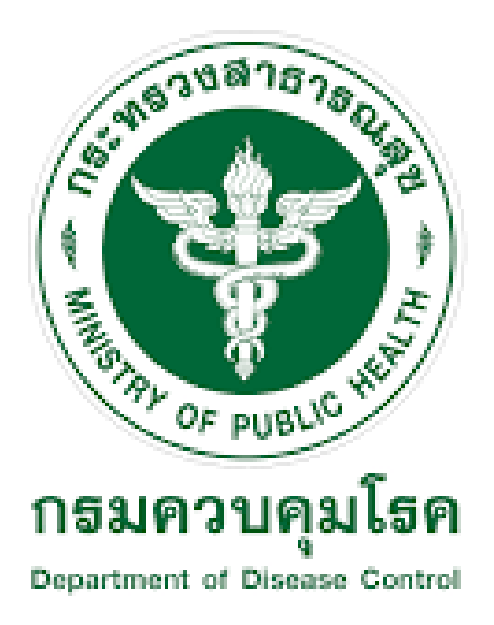

## ขั้นตอนการเปิดและปิดอุปกรณ์

โครงการซื้อระบบโครงการพัฒนาระบบเฝ้าระวังผู้เดินทางประเภทไป-กลับ ระหว่างชายแดนด่าน ควบคุมโรคฯ พรมแดนทางบก พร้อมติดตั้ง จำนวน 1 ระบบ ตามประกาศกรมควมคุมโรค

จัดทำโดย

บริษัท เทคไดเร็คท์ จำกัด

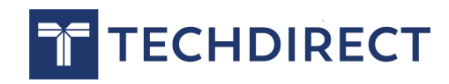

## <u>ขั้นตอนการเปิดและปิดอุปกรณ์</u>

## ขั้นตอนการเปิดเครื่อง

1.เปิดสวิตช์ด้านหลังเครื่อง Hikvision ให้อยู่ต่ำแหน่ง ON ดังภาพที่ 1

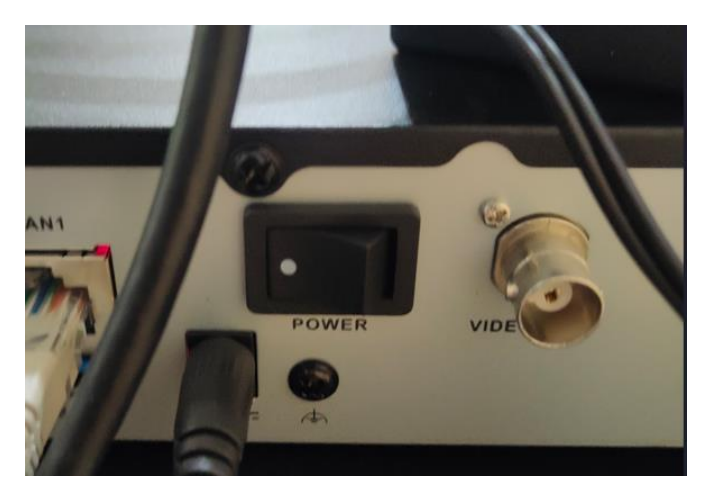

ภาพที่ 1 แสดงสถานการณ์เปิดสวิตช์

 หลังจากนั้นรอประมาณ 3-5 นาที เครื่องจะพร้อมใช้งานดังภาพที่ 2 จบขั้นตอน กาเปิดเครื่อง

แต่เปิดเครื่องมาแล้วแสดงภาพดังรูปที่ 3 ให้ทำข้อที่ 3 ต่อครับ

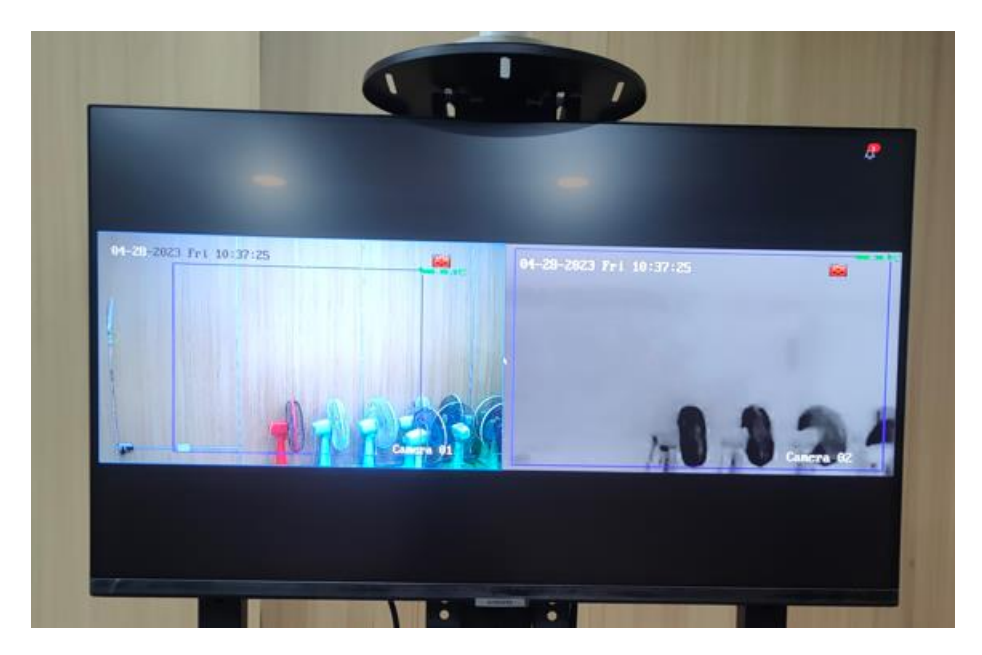

ภาพที่ 2 แสดงภาพของอุปกรณ์ที่พร้อมใช้งาน

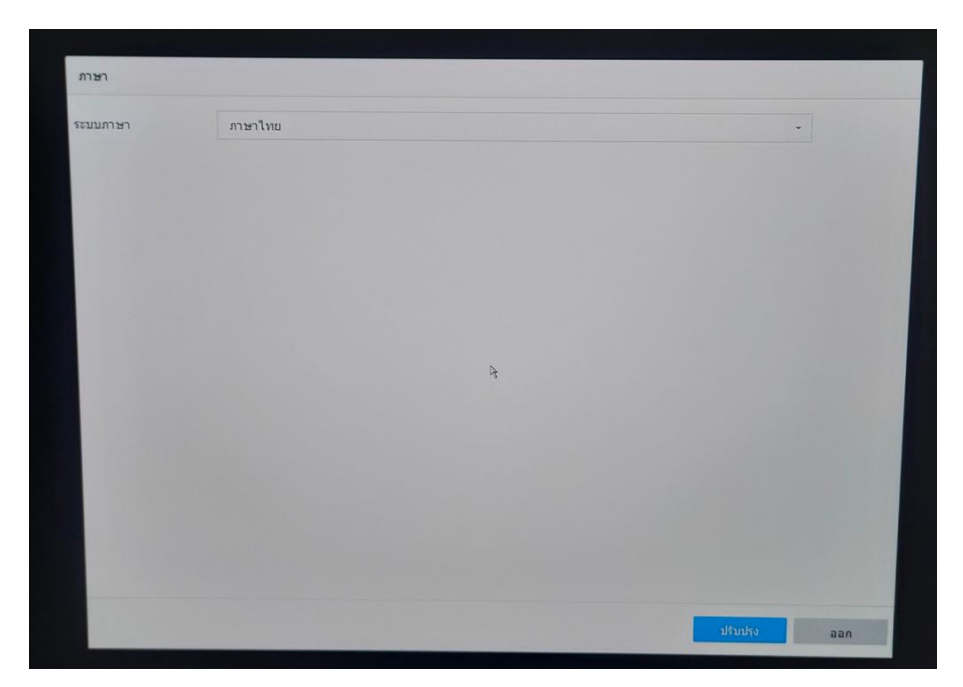

ภาพที่ 3 แสดงภาพให้ตั้งค่าเครื่องอีกครั้ง

| #ัวช่วยดำเนิ |                            |                        |            |                   |                         |                        |       |     |  |
|--------------|----------------------------|------------------------|------------|-------------------|-------------------------|------------------------|-------|-----|--|
|              | 1                          | 2                      | - 3 -      | - 4 -             | - 5 -                   | 6                      |       |     |  |
| 125          | การตั้งต่าวันที่แล<br>เวลา | າະ ກາະຕັ້ນດ່າເດ3ົລນ່າຍ | ฮาร์ดดิสก่ | การตั้งค่ากล้อง   | การเข้าถึงแพลตฟ<br>อร์ม | การเปลี่ยนรหัสผ่า<br>น |       |     |  |
|              |                            |                        |            |                   |                         |                        |       |     |  |
|              |                            | โชนเวลา                | (GMT+07:00 | ) กรุงเทพ ฮานอะ 👻 |                         |                        |       |     |  |
|              |                            | รูปแบบรันที่           | วว-ดด-ปปปป | •                 |                         |                        |       |     |  |
|              |                            | วันที่ปัจจุบัน         | 28-04-2023 |                   |                         |                        |       |     |  |
|              |                            | เวลาปัจจุบัน           | 12:08:35   | ۲                 |                         |                        |       |     |  |
|              |                            |                        |            |                   |                         |                        |       |     |  |
|              |                            |                        |            |                   |                         |                        |       |     |  |
| 12.0.1.1.1   |                            |                        |            |                   |                         |                        | ต่อไป | naa |  |

จากรูปที่ 3 ให้ปุ่ม ออก และจะขึ้นดังภาพที่ 4

ภาพที่ 4 แสดงการตั้งค่าอุปกรณ์อีกครั้ง

ให้เอาเครื่องหมายถูกออกจาก "เปิดใช้ตัวช่วยดำเนินการ" ที่มุมซ้ายล่าง แล้วกด "ออก" หลังจากกดออกแล้ว ถ้าขึ้นหน้าต่าง login ดังภาพที่ 5 ให้ใส่รหัสของ ผู้ดูแลระบบ(ของแต่ละเขต) เครื่องก็จะพร้อมใช้งานเหมือนภาพที่ 1

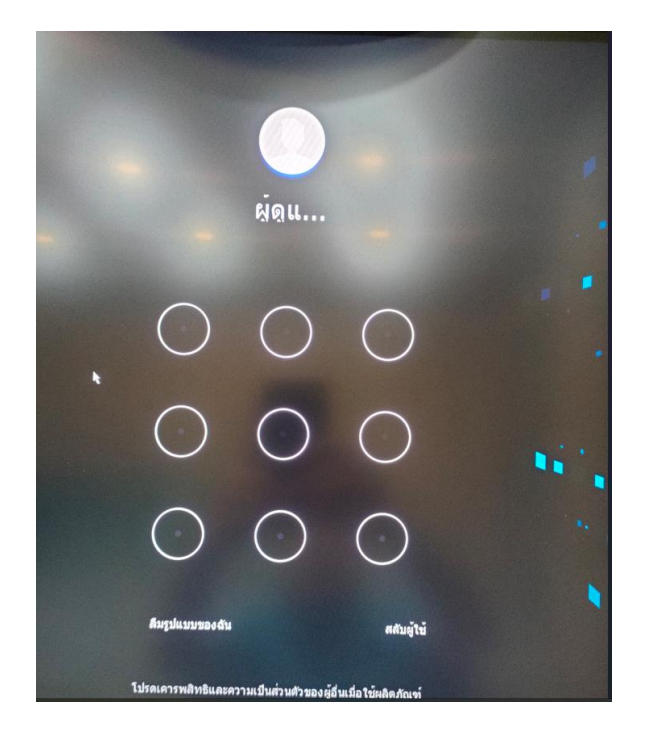

ภาพที่ 5 แสดงหน้าต่าง login

## <u>ขั้นตอนการปิดเครื่อง</u>

1. กดคลิกขวาที่หน้าจอ เลือก "เมนู" ดังภาพที่ 6

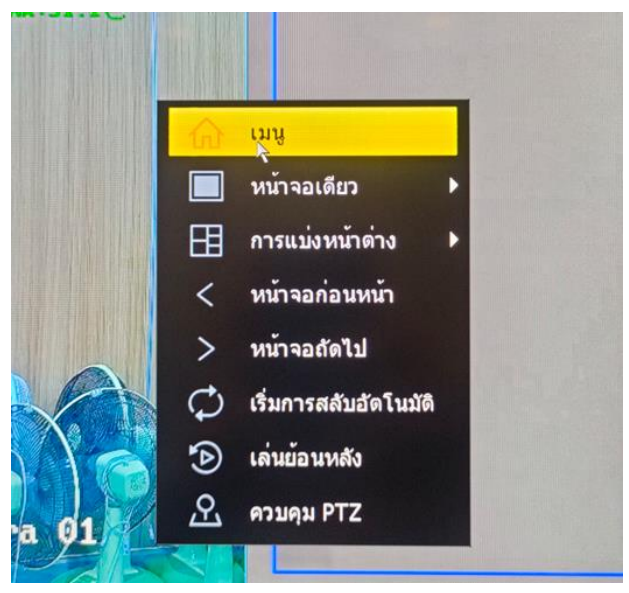

ภาพที่ 6 แสดงรายการต่างๆ หลังจากคลิกขวา

2. จากนั้นจะมาที่หน้าต่าง login ดังภาพที่ 5 ให้ login เข้าใช้งาน

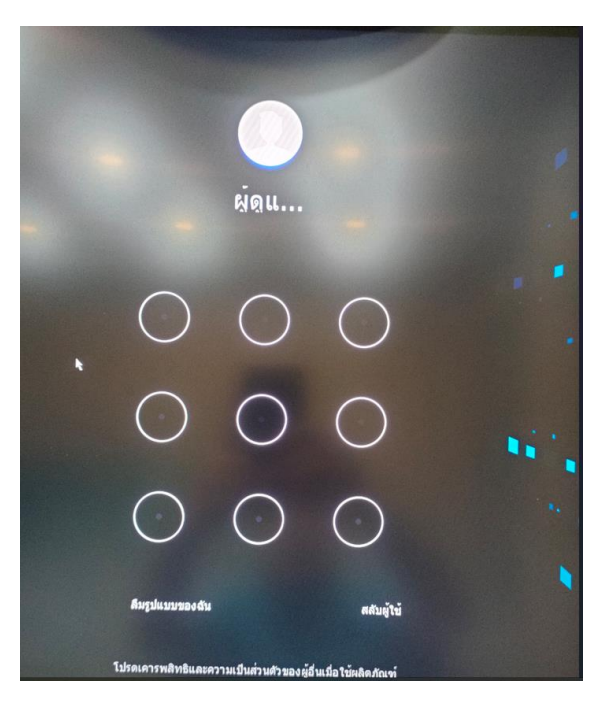

ภาพที่ 5 แสดงหน้าต่าง login

 หลังจาก login เข้าใช้งานแล้ว ไปที่มุมขวาบน จะมีปุ่มปิดเครื่องดังภาพที่ 7 คลิกปิดเครื่องจะขึ้นหน้าต่างให้เลือกดังภาพที่ 8 ให้เลือก ปิดระบบ และปิด สวิตช์หลังเครื่อง

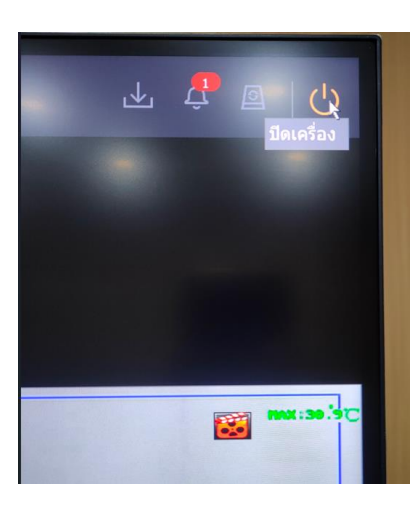

ภาพที่ 7 แสดงปุ่มปิดเครื่องจากอุปกรณ์ Hikvision

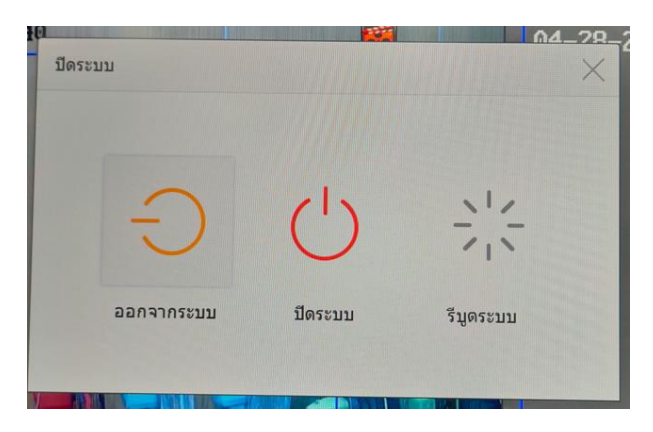

ภาพที่ 8 แสดหน้าต่างรายการปิดระบบ